## OutlookExpress でフリークメールサーバーを継続する手順

- 1. OutlookExpress を起動します。
- 2. メニューから[ツール]-[アカウント]を選択します。

| 🇐 Outlook Express - 説明用                    |                                                           |                                                                                                 |
|--------------------------------------------|-----------------------------------------------------------|-------------------------------------------------------------------------------------------------|
| 」 ファイル(E) 編集(E) 表示(⊻)                      | ツール① メッセージ(10) ヘルプ(11)                                    |                                                                                                 |
|                                            | 送受信(S) •                                                  |                                                                                                 |
| メールの作 送受信                                  | すべて同期(Z)<br>フォルダの同期(N)                                    |                                                                                                 |
| 😂 Outlook Express                          | オフライン用にマーク10 ・                                            | 説明用                                                                                             |
| フォルダ ×<br>Sign Outlook Express             | アドレス帳(型)         Ctrl+Shift+B           送信者をアドレス傾に追加する(型) | msn <sup>*</sup> 🚈                                                                              |
| 日 🌑 ローカル フォルダ                              | メッセージルール(B)                                               | <u>メッセージの検索</u> ユーザー <del>▼</del>                                                               |
|                                            | アカウント(A)                                                  | Eth x                                                                                           |
| - 11 送信済みアイテム<br>- 11 説除済みアイテム<br>- 12 下書き | オフンヨン型                                                    | 複数に渡る、添付ファイルを表示す<br>るには、Ori キーを押しながら建数の<br>メッセージを選択し、「メッセージ」メニ<br>ユーの「ほとめてデコード」をクリックし<br>てください。 |
|                                            | 12 メッセージの作成                                               |                                                                                                 |
|                                            | メールを読む                                                    |                                                                                                 |
|                                            | ニュースグループ                                                  |                                                                                                 |
|                                            | <u>ニュースグループ アカウントのセットアップ</u>                              |                                                                                                 |
|                                            | 連絡先                                                       |                                                                                                 |
|                                            | Ba <u>アドレス帳を開く.</u>                                       |                                                                                                 |
|                                            | ■<br><u> </u>                                             |                                                                                                 |
| 連絡先( <u>©</u> ) ▼ ×                        | □ Outlook Express の起動時に、受信トレイへ移動するΦ                       | ▲前へ 次へ▶ 👳                                                                                       |
| アカウントを構成します。                               |                                                           |                                                                                                 |

- 3. メールタブを開きます。
- アカウントに下図のように2つ以上メールアカウント(メールアドレスを2つ以上持っている場合)あります。

この場合フリークのメールアドレスを既定に設定ボタンを押して既定に設定して下さい。(アカウントの右側に(既定)と表示されます。)

| ノターネット アカウント           |                 |                              | ? :                |
|------------------------|-----------------|------------------------------|--------------------|
| すべて メール ニュース           | ディレクトリ サービス     |                              | 〕 追加( <u>A</u> ) ▶ |
| <u>アカウント</u>           | 種類              | 接続                           | 削除(图)              |
| seray.mail.plala.or.jp | メール<br>メール (既定) | ローカル エリア ネット<br>ローカル エリア ネット | プロパティ(P)           |
|                        |                 |                              | 既定(:設定(D)          |
|                        |                 |                              | インポートΦ             |
|                        |                 |                              | <u>エクスポート(E)</u>   |
|                        |                 |                              | 順番の設定(8)           |
|                        |                 |                              | <br>  閉じる          |

5. フリークのメールアカウントを変更します。フリークのアカウントを選択しプロパテ

ィボタンを押します。サーバーのタブを開きます。

送信メールサーバーをぷららから送られてきました送信メールサーバーを入力してく ださい(下図参照)

※ ぷららのメールアカウントはぷららから送られてきた設定通り設定しても構いま せん。

| 😪 pop3.freek.co.jp のプロバティ 💦 🔀   |                       |                |  |  |  |  |
|---------------------------------|-----------------------|----------------|--|--|--|--|
| 全般 サーバー 接続 セキュリティ 詳細設定          |                       |                |  |  |  |  |
| サーバー情報                          |                       |                |  |  |  |  |
| 受信メール サーバーの種類(M):  РОРЗ         |                       |                |  |  |  |  |
| 受信メール (POP3)①:                  | pop3.freek.co.jp      |                |  |  |  |  |
| 送信メール (SMTP)( <u>U</u> ):       | gray.mail.plala.or.jp |                |  |  |  |  |
| 受信メール サーバー                      |                       |                |  |  |  |  |
| アカウント名(①):                      | furui                 |                |  |  |  |  |
| パスワード( <u>P</u> ):              | жысысысыс             |                |  |  |  |  |
|                                 | ▶ パスワードを保存する(W        | >              |  |  |  |  |
| □ セキュリティで保護されたパスワード認証でログオンする(S) |                       |                |  |  |  |  |
| 送信メール サーバー                      |                       |                |  |  |  |  |
| □ このサーバーは認証が必要(2) 一 設定(2)       |                       |                |  |  |  |  |
|                                 |                       |                |  |  |  |  |
|                                 |                       |                |  |  |  |  |
|                                 |                       |                |  |  |  |  |
|                                 | OK キャンセル              | 適用( <u>A</u> ) |  |  |  |  |

6. これで設定は完了しました。

これでメール送信時はフリークのアカウントが標準です(ぷららに選択変更可能)ので返 信する時も最初にフリークアカウントが選択されています。

フリークのメールサーバーを経由して送信されます。

| 🏚 メッセージの  | D作成               |               |                |                     |                   |         |     |     |   |    | _ 🗆 ×    |
|-----------|-------------------|---------------|----------------|---------------------|-------------------|---------|-----|-----|---|----|----------|
| ] ファイル(E) | 編集(E)表            | 示── 挿入Φ       | 書式( <u>O</u> ) | ツール①                | メッセージ( <u>M</u> ) | ヘルプ(出)  |     |     |   |    | <u>a</u> |
|           | X                 | F             | E.             | <b>⊮</b> ~)         | <u>©</u> √        | ABC     | U   | - U | - | ⊠g | »        |
| 达信        | 切り取り              | IE-           | 貼り付け           | 元に戻す                | 確認                | スペル チェ  | 添付  | 重要度 |   | 署名 |          |
| 送信者: [f   | furui@freek.co.jp | (pop3.freek.c | :o.jp)         |                     |                   |         |     |     |   |    | -        |
| 國完先:      |                   |               |                |                     |                   |         |     |     |   |    |          |
| CC: [     |                   |               |                |                     |                   |         |     |     |   |    | _        |
| 件名: [     |                   |               |                |                     |                   |         |     |     |   |    | _        |
| -         |                   |               | вли            | A   := :            |                   | * * # = |     | ŧ   |   |    |          |
|           |                   |               | <u> </u>       | <u>114</u> ,   5- 1 |                   |         | 100 | 2   |   |    |          |
|           |                   |               |                |                     |                   |         |     |     |   |    |          |
|           |                   |               |                |                     |                   |         |     |     |   |    |          |
|           |                   |               |                |                     |                   |         |     |     |   |    |          |
|           |                   |               |                |                     |                   |         |     |     |   |    |          |
|           |                   |               |                |                     |                   |         |     |     |   |    |          |
|           |                   |               |                |                     |                   |         |     |     |   |    | ~        |
|           |                   |               |                |                     |                   |         |     |     |   |    |          |

※受信は各々のメールサーバーを使用しています。